## App Inventor Najłatwiejszy sposób do tworzenia aplikacji

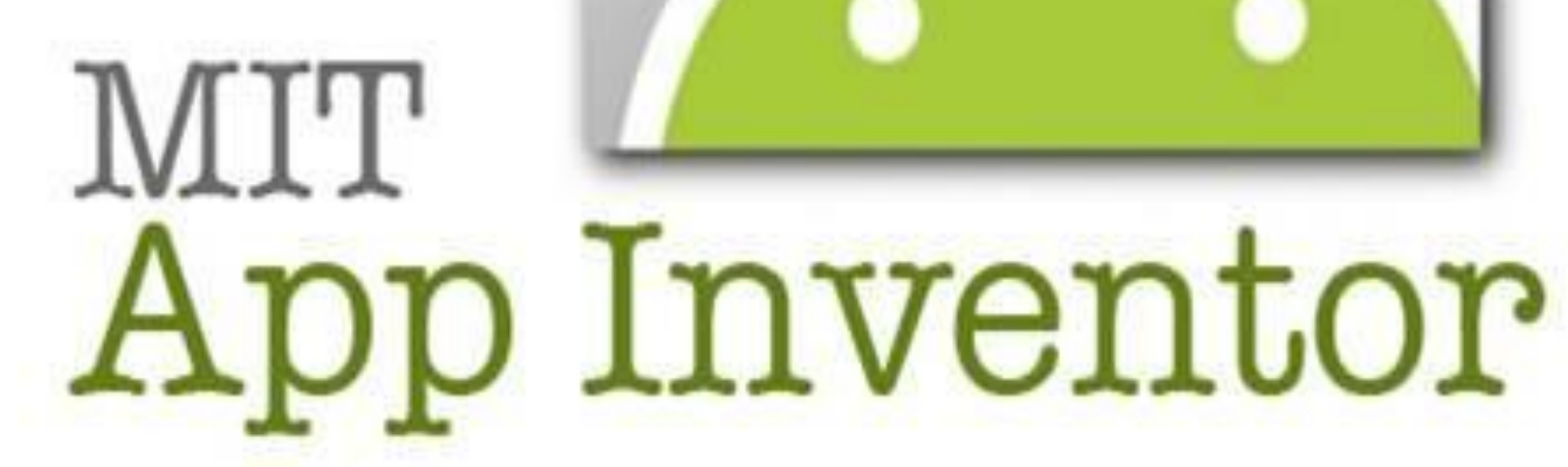

# Czym jest

### MIT App Inventor

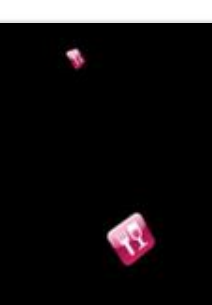

MIT App Inventor lub App Inventor jest internetową platformą, gdzie możemy projektować i tworzyć aplikację na urządzenia mobilne.

Polityka prywatności i warunki korzystania:

| °C0 | to | jest | apl | ika | cjai |  |
|-----|----|------|-----|-----|------|--|
|     |    |      |     |     |      |  |

|    |        |         |        | ٠  | -              |         | J. |
|----|--------|---------|--------|----|----------------|---------|----|
|    | Gro    | afic    | zna    | CZ | zęść           | 1       |    |
|    |        |         |        |    | <u>?</u>       |         | Ļ  |
|    |        | R       |        | R  | )              | Sort    | j  |
| ľ. | Status |         | ) Phot | :0 | <u>&amp;</u> c | heck In |    |
|    | Micha  | el Arri | ngton  |    |                |         |    |

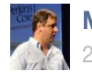

2 minutes ago · 🛞

Ok, here we go. Launching new FB on my iPhone now.

<u>40</u> [] 19 Like · Comment Widzialne

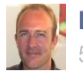

Dirk de Kok 5 minutes ago · 🛞

technology behind new Facebook iOS app https://www.facebook.com/notes/facebookengineering/under-the-hood-rebuildingfacebook-for-ios/10151036091753920

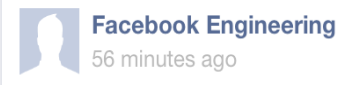

Under the hood: Rebuilding Facebook for

| Your Plu                                                         | gin Code                                                                                       |                                                  |                                               |                               |                |
|------------------------------------------------------------------|------------------------------------------------------------------------------------------------|--------------------------------------------------|-----------------------------------------------|-------------------------------|----------------|
| HTML5                                                            | XFBML IFRAME                                                                                   | URL                                              |                                               |                               |                |
| Initialize                                                       | the JavaScript SI                                                                              | DK using this app:                               |                                               |                               |                |
| Include th                                                       | ne JavaScript SDK                                                                              | on your page ond                                 | ce, ideally right after                       | the opening <body> tag</body> | <b>]</b> .     |
| <div<br><scrip<br>var<br/>if<br/>js:<br/>js.</scrip<br></div<br> | id="fb-root"><<br>pt>(function(d<br>js, fjs = d.g<br>(d.getElementB<br>= d.createElem<br>src = | /div><br>, s, id) {<br>etElementsByT<br>y]<br>er | <sup>iagName(s)[0];</sup><br>ewidz            | ialne                         |                |
| "//col<br>";<br>fjs<br>}/doci                                    | nnect.facebook<br>.parentNode.in<br>.ment /scrint                                              | .net/en_US/sd<br>sertBefore(js<br>' 'facebook-   | lk.js#xfbml=1≈<br>, fjs);<br>.iecdk'))∙c/ecri | pId=3642829670750             | )6&version=v2. |
|                                                                  |                                                                                                |                                                  |                                               |                               |                |

<div class="fb-comments" data-href="http://www.karlanorquist.com/" datawidth="790" data-numposts="10" data-colorscheme="light"></div>

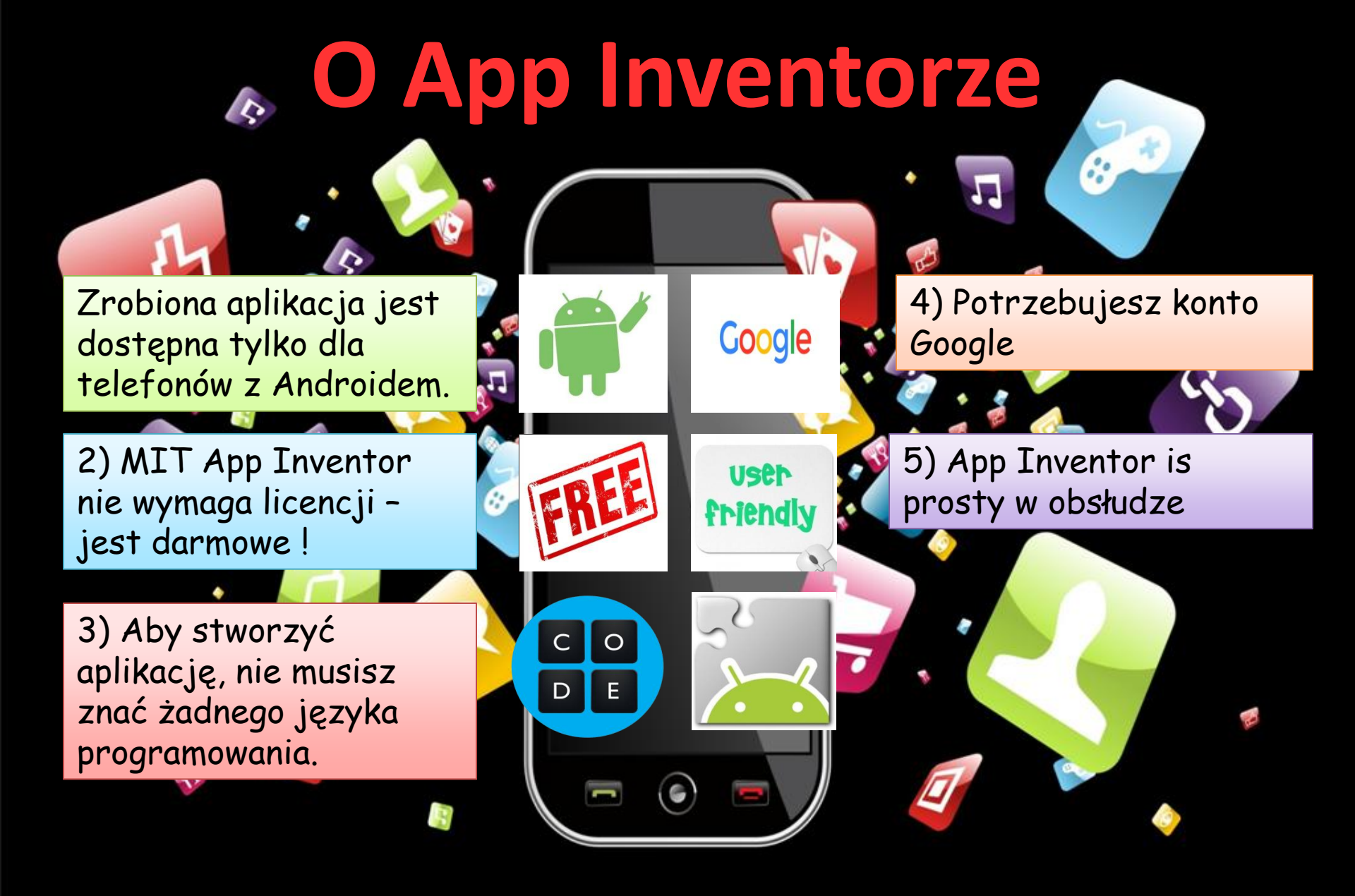

### **Aktualizacje na bieżąco**

Jest to możliwe dzięki kodowi QR, który może połączyć się z twoim urządzeniem. Kody QR mogą być odczytane poprzez użycie smartfona, który łączy bezpośrednio z tekstami, e-mail, stronami internetowani numerami telefonicznymi itd.

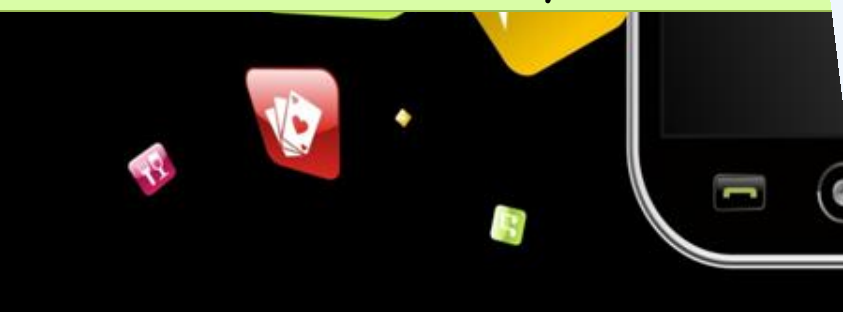

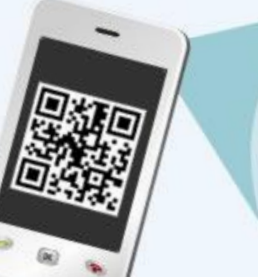

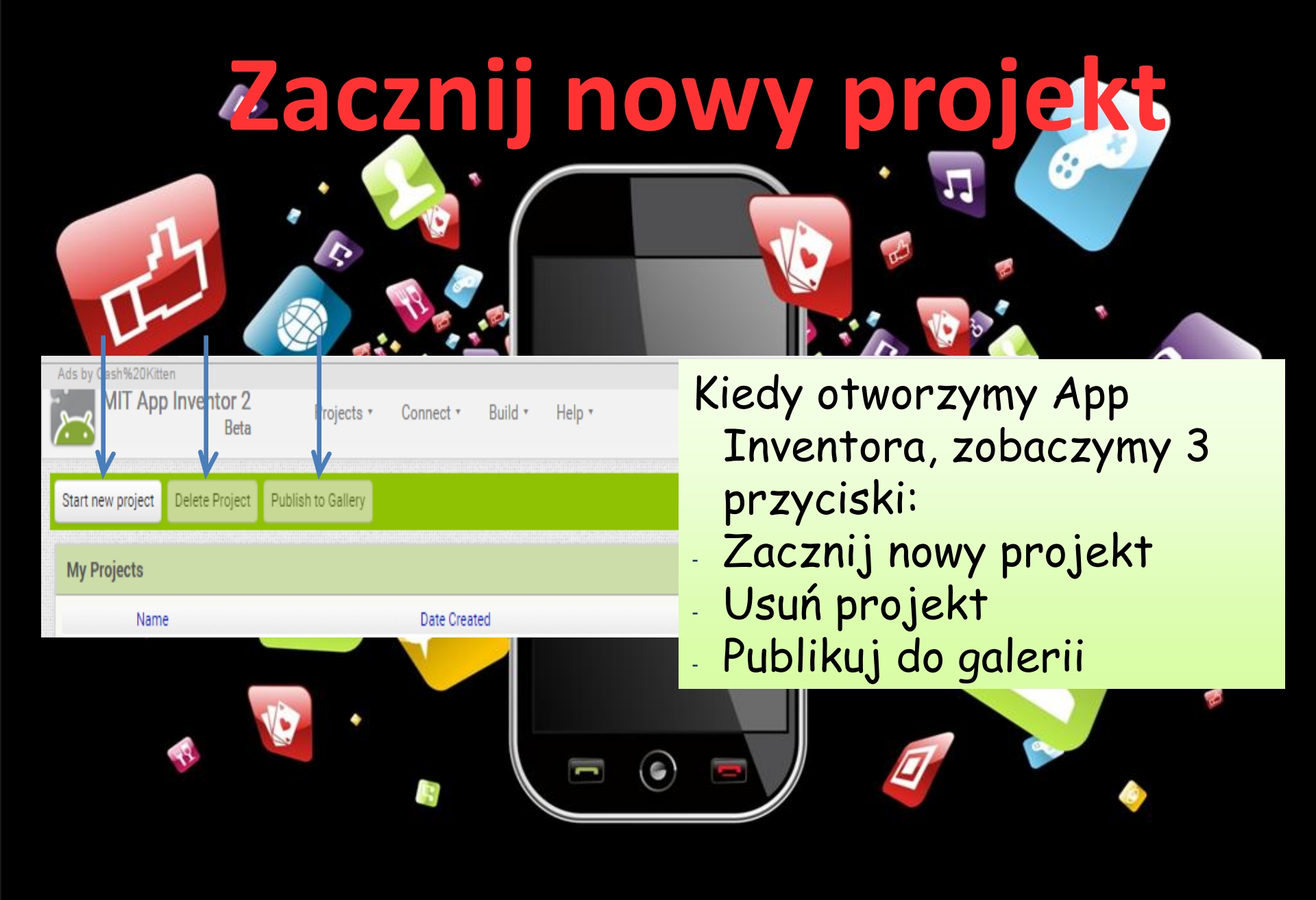

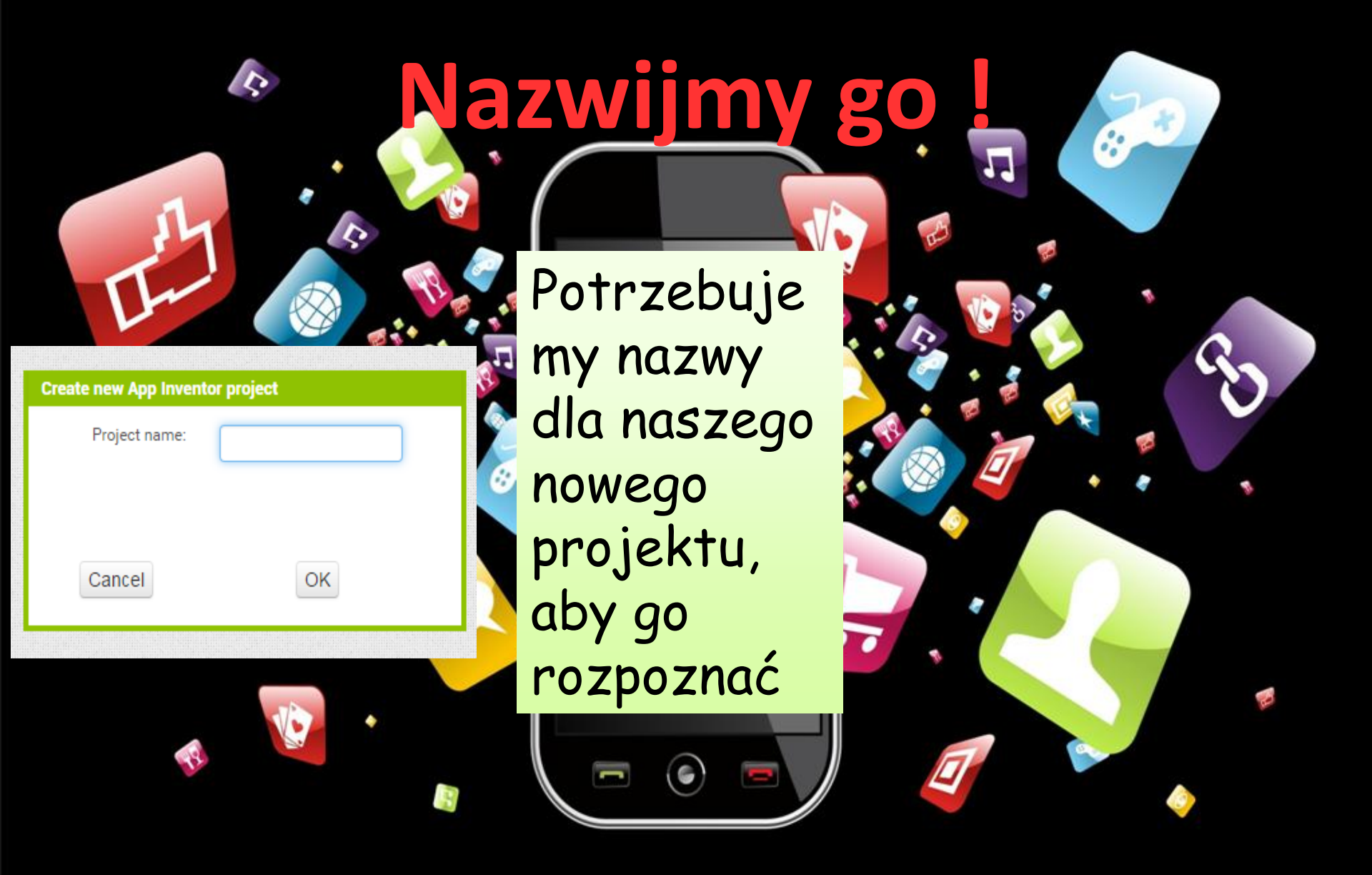

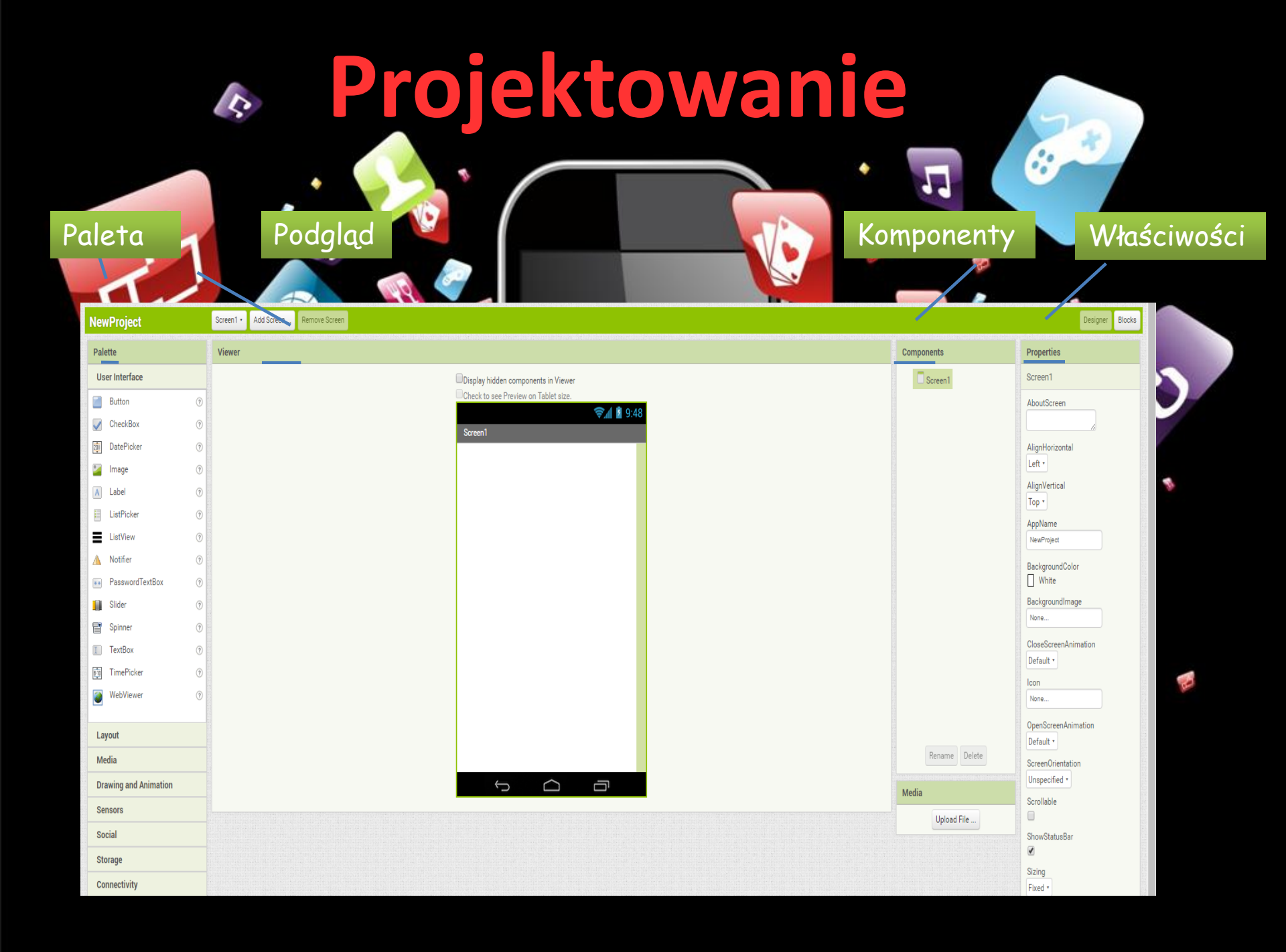

### Paleta

*Paleta* zawiera wszystko, co możemy użyć w naszej aplikacji. Jest tu 8 kategorii rzeczy, których możemy użyć:

- -Interfejs użytkownika
- -Układ graficzny
- -Media

\$

- -Obrazki i animacje
- -Czujniki
- -Społeczność
- -Pamięć
- -Łączność

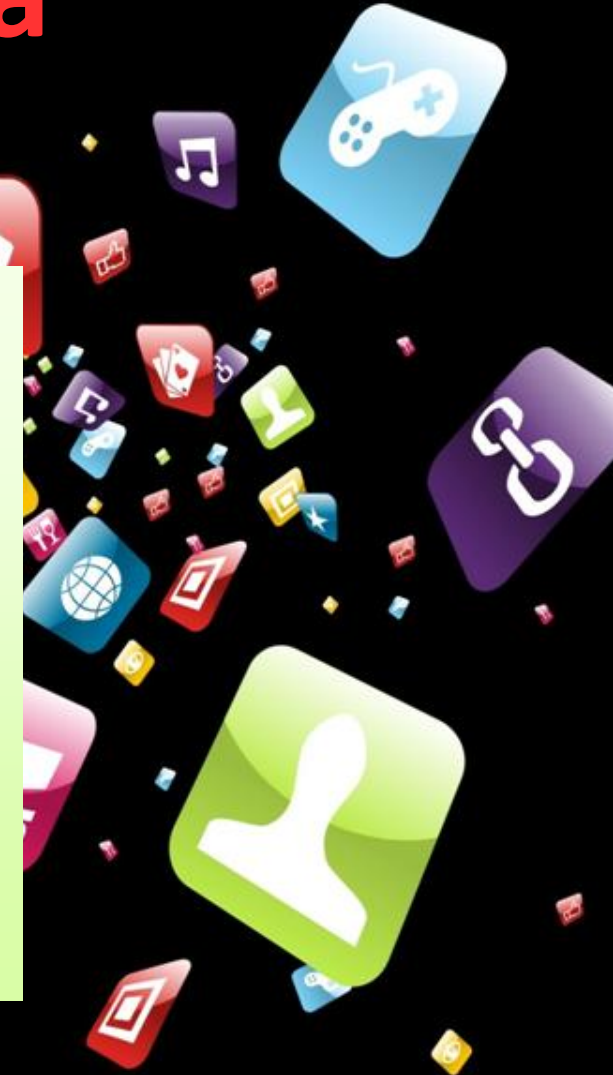

### Podgląd

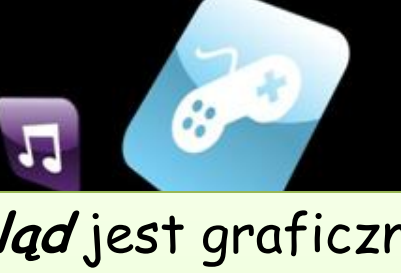

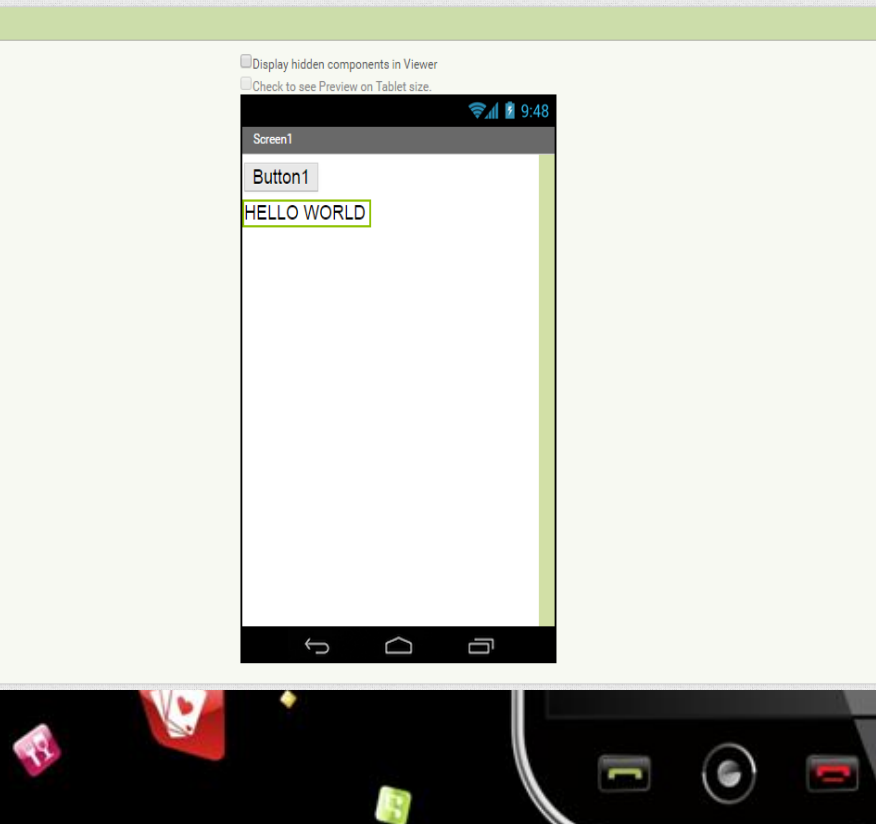

Add Screen ...

Screen1 •

Viewer

Remove Screen

*Podgląd* jest graficzną częścią App Inventora i pokazuje nam wszystko to, co się dzieje z naszą aplikacją i to, jak wygląda na bieżąco.

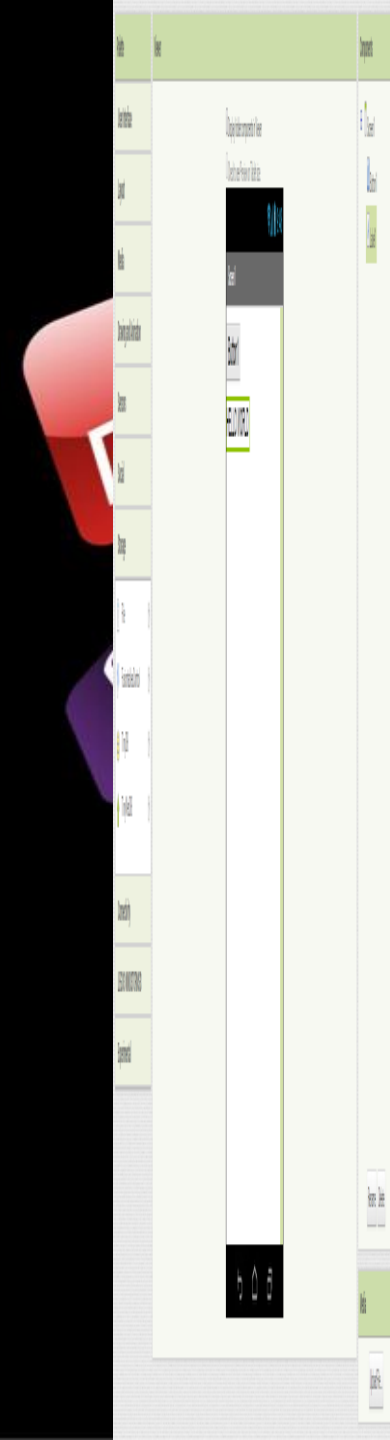

Tutaj możesz zobaczyć wszystkie narzędzia w swojej aplikacji, zmień ich nazwę, usuń lub wrzuć pliki.

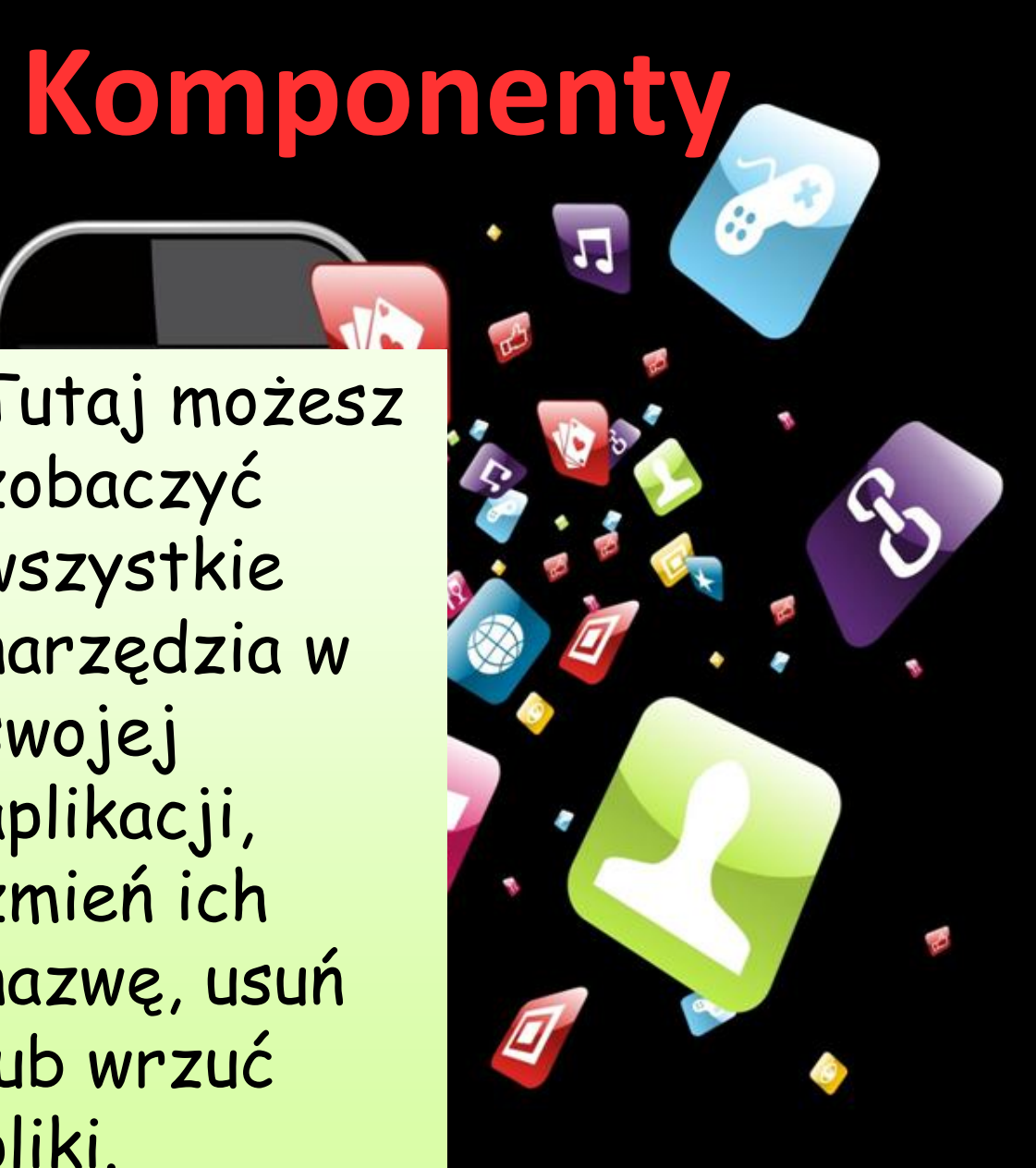

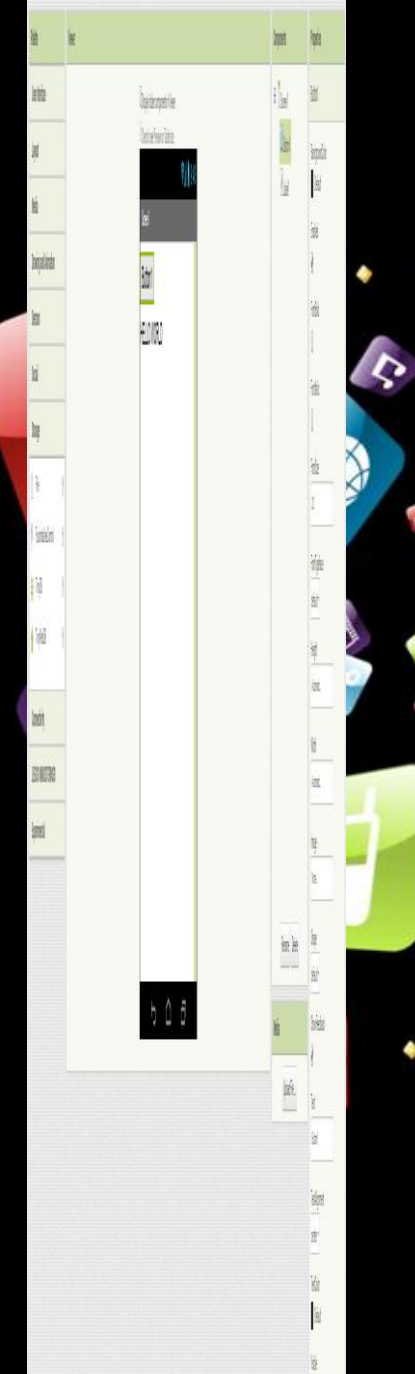

We właściwościach możesz kontrolować swoje komponenty i ustawiać ich kolor, czcionkę, wysokość, szerokość itd.

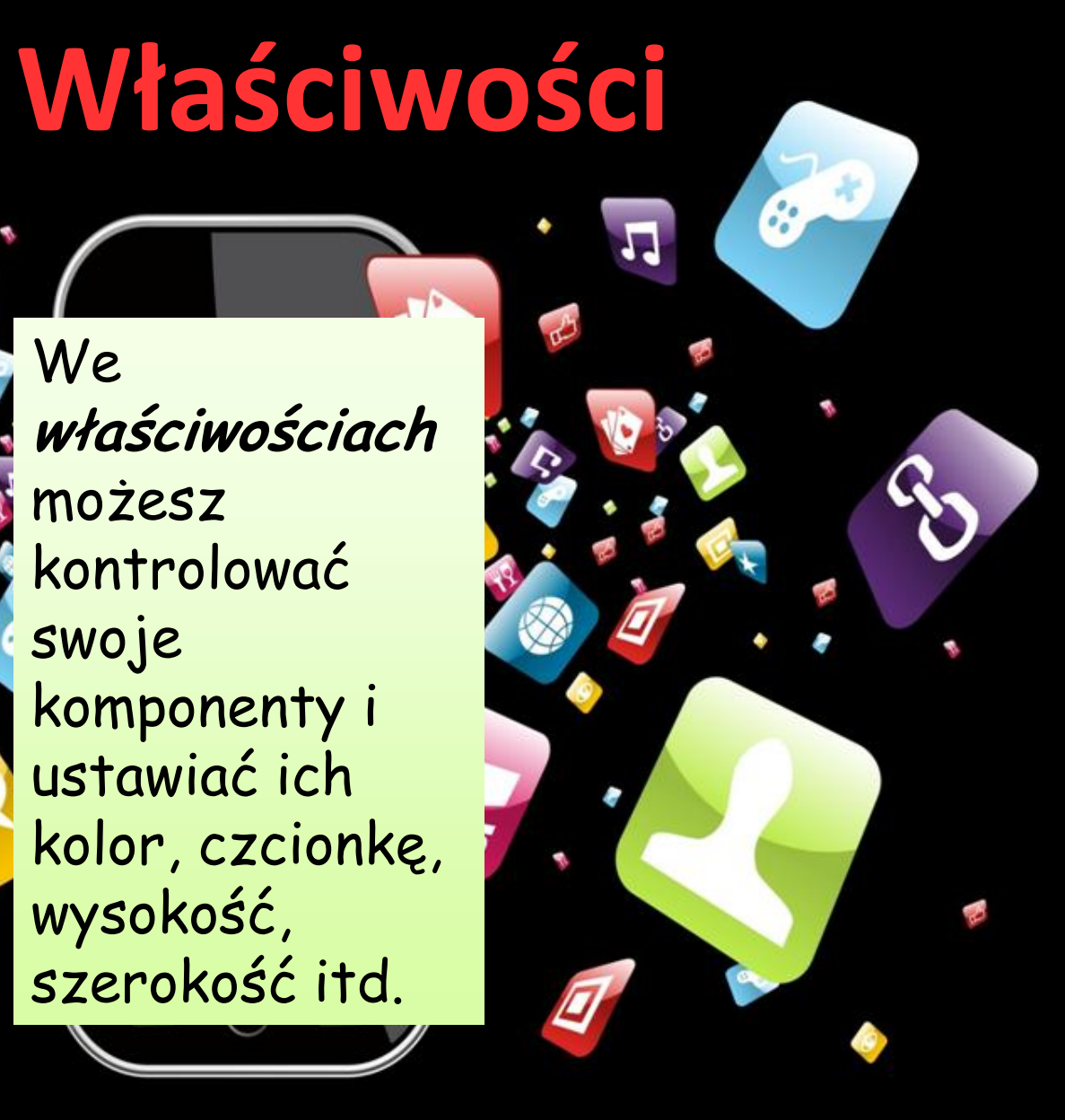

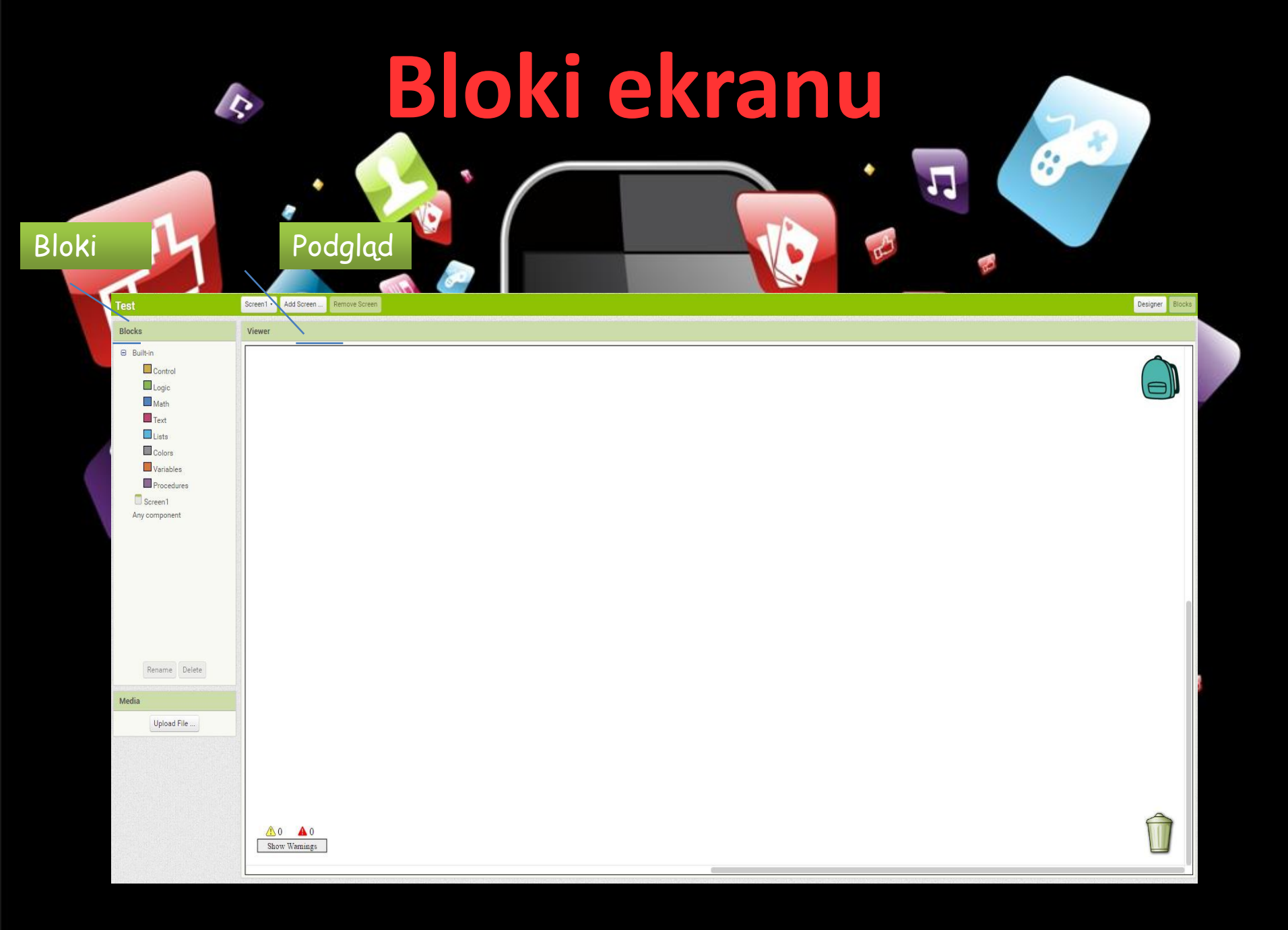

### Jak to zrobić

Jest to bardzo łatwe! Musisz po prostu przesunąć blok, który wybrałeś w "Podgląd" i połączyć z innym blokiem, który do niego pasuje – prawie jak puzzle!

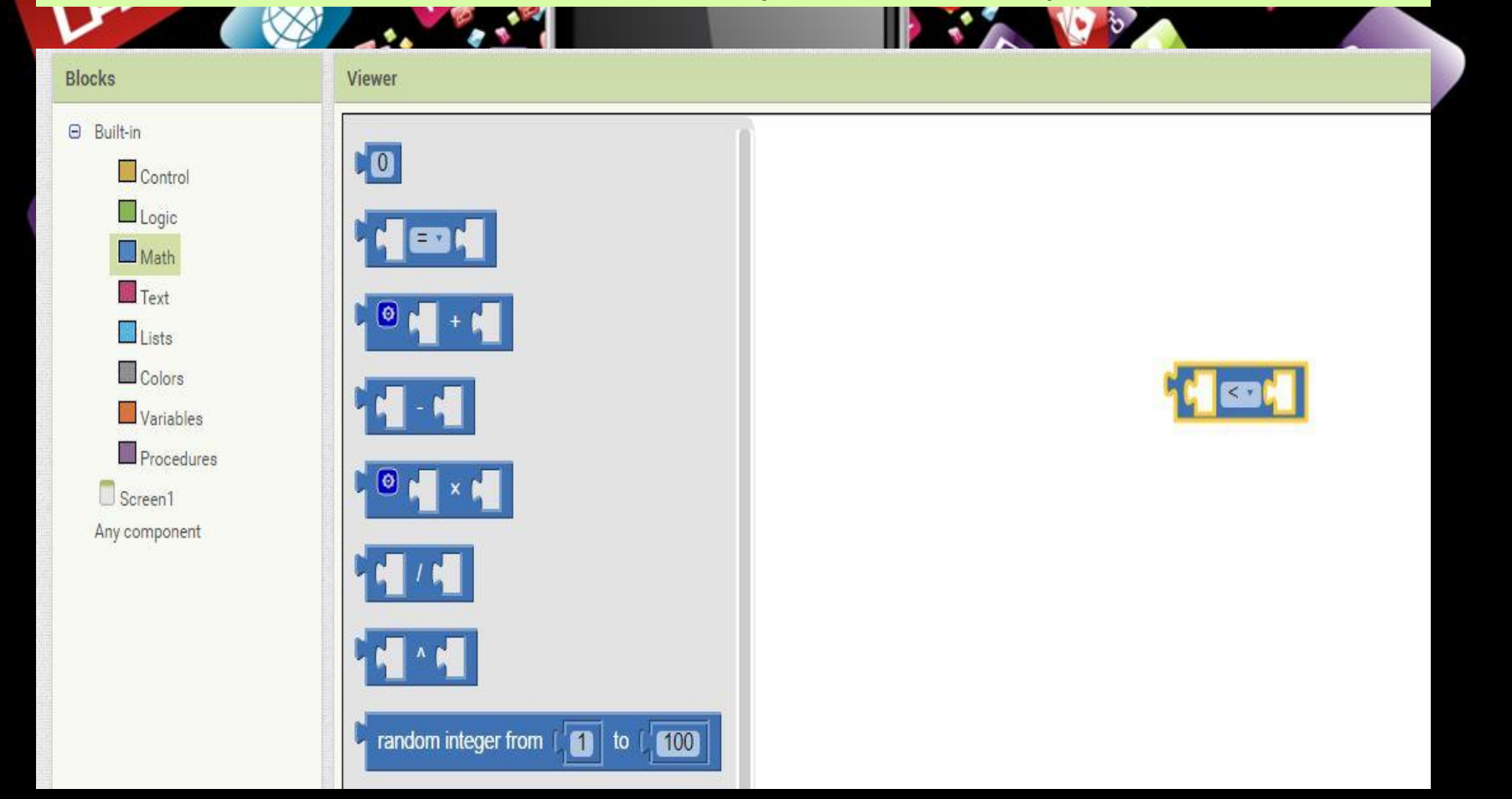

#### Blocks

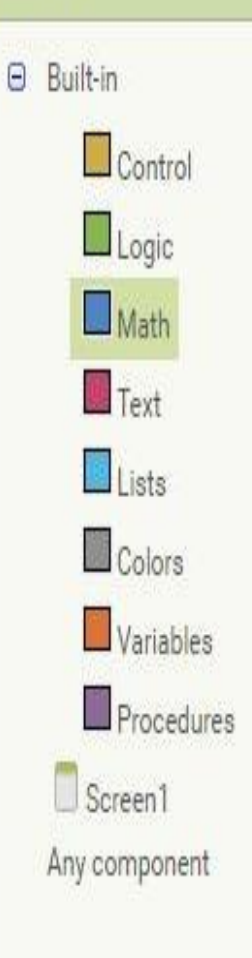

\$

# Bloki

Jest kilka rodzai bloków, których możesz użyć:

- kontroli
- logiki
- matematyczny
- tekstowy
- bazy danych
- kolorów
- zmiennych
- procedur

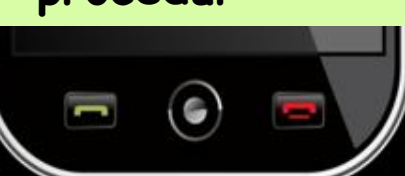

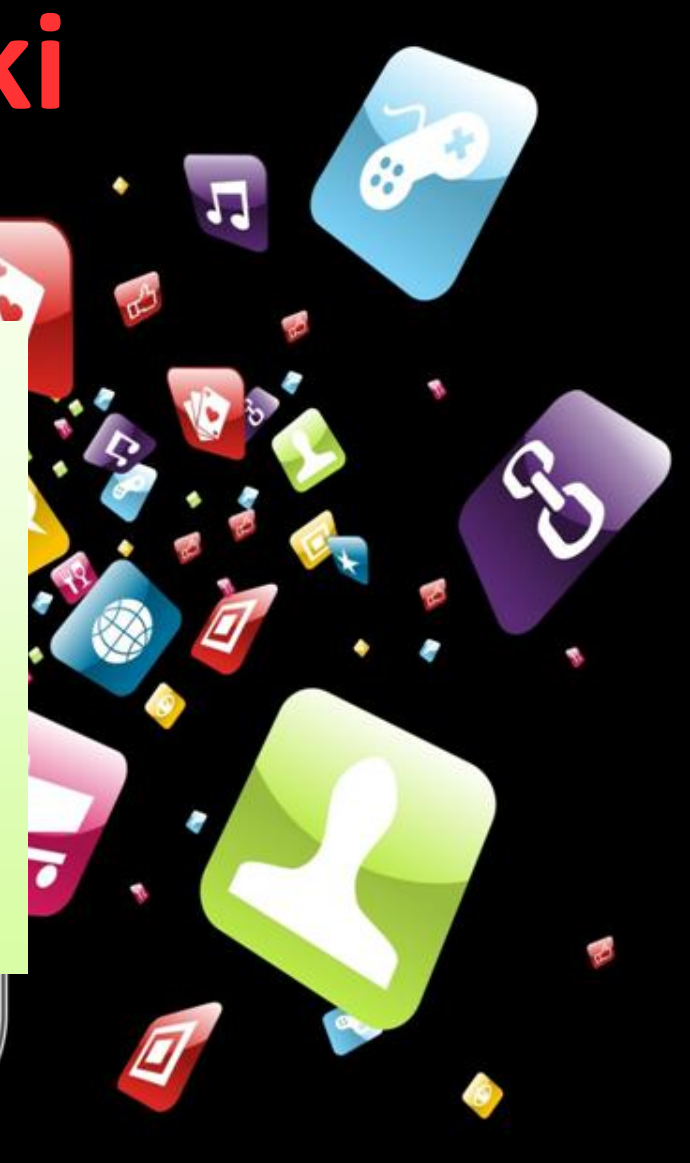

### **Bloki Kontroli i Logiki**

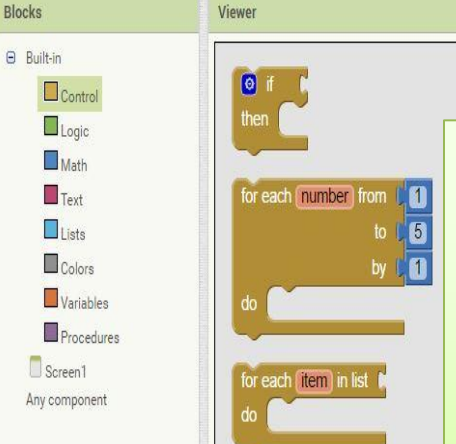

Rename Delete

Upload File ...

Media

hile test

evaluate but ignore result

get start value

close screer

open another screen screenName

Z blokami "Kontroli" możesz ustawiać czynności, które zostaną zrobione w aplikacji. Na przykład, z pierwszym blokiem możesz zrobić coś, jeśli zostanie spełniony warunek. Ale jak ustawić warunek?

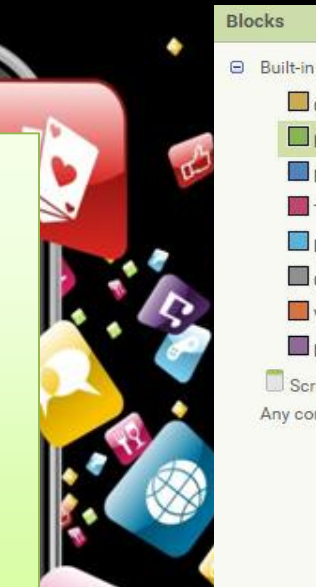

Control

Logic

Math Text

I ists

Screen1

Any component

Colors

Variables

Procedures

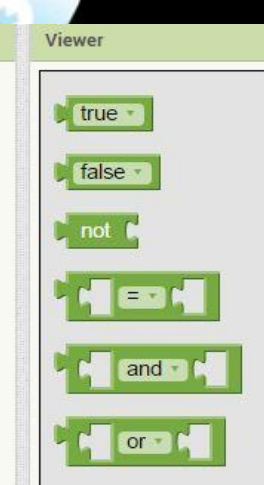

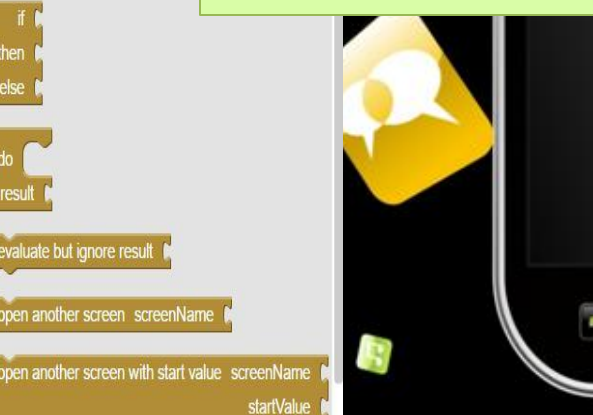

Oczywiście z blokami logiki! Na przykład możemy wybrać opcję, aby zrobić daną czynność, kiedy dwie liczby sq identyczne.

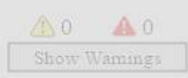

### Bloki matematyczne i tekstowe

Z matematycznymi blokami możesz zrobić matematyczne czynności takie jak dodawanie czy mnożenie. Ale także możesz generować losowe liczby.

Blocks

Built-in

Control

Logic

Math

Text

Lists

Colors

Screen1

Any component

Variables

Procedures

Rename Delete

Upload File ...

Media

Viewer

0

0 + +

🖸 ( 🖌 🖌 🚺

random fraction

💿 min 🔹

square root •

absolute •

neg

round •

ceiling •

floor •

random set seed to

random integer from [1] to

100

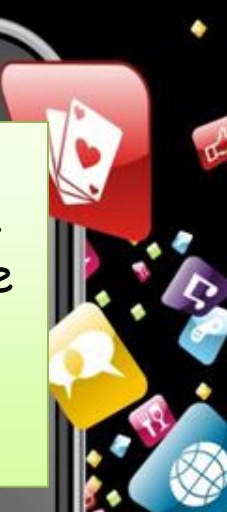

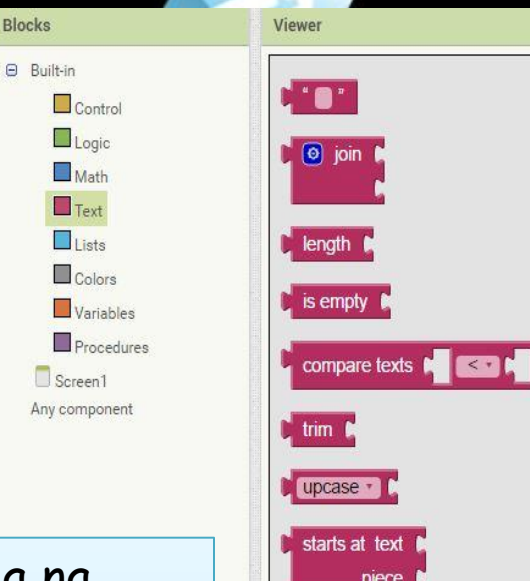

Blok tekstowy pozwala na dodawanie tekstów lub na przykład porównywać słowa, a także można również zwiększać lub zmniejszać tekst.

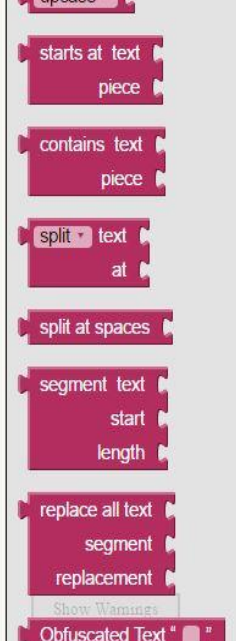

### Bloki bazy danych i kolorów

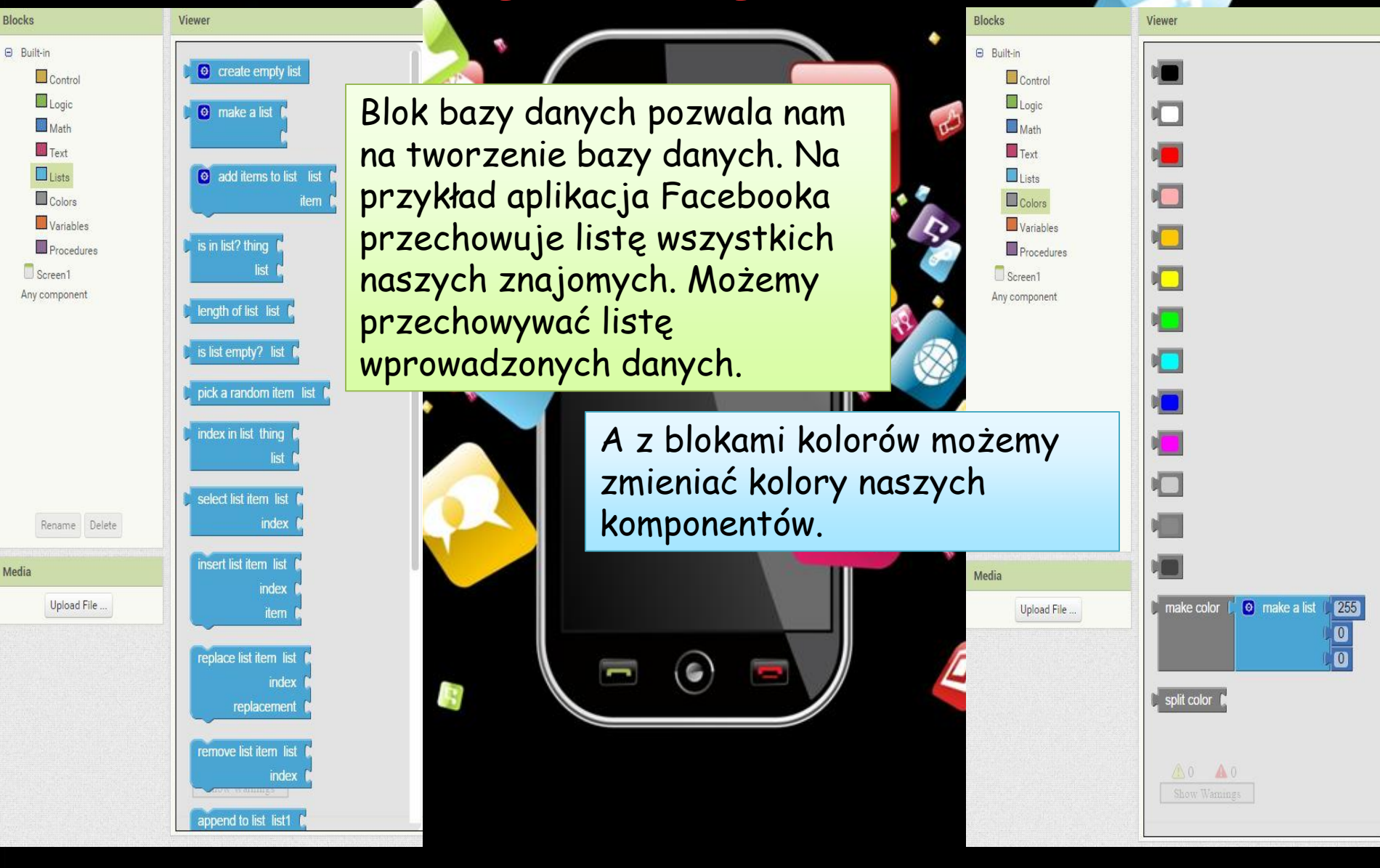

### Zmjenne i procedury

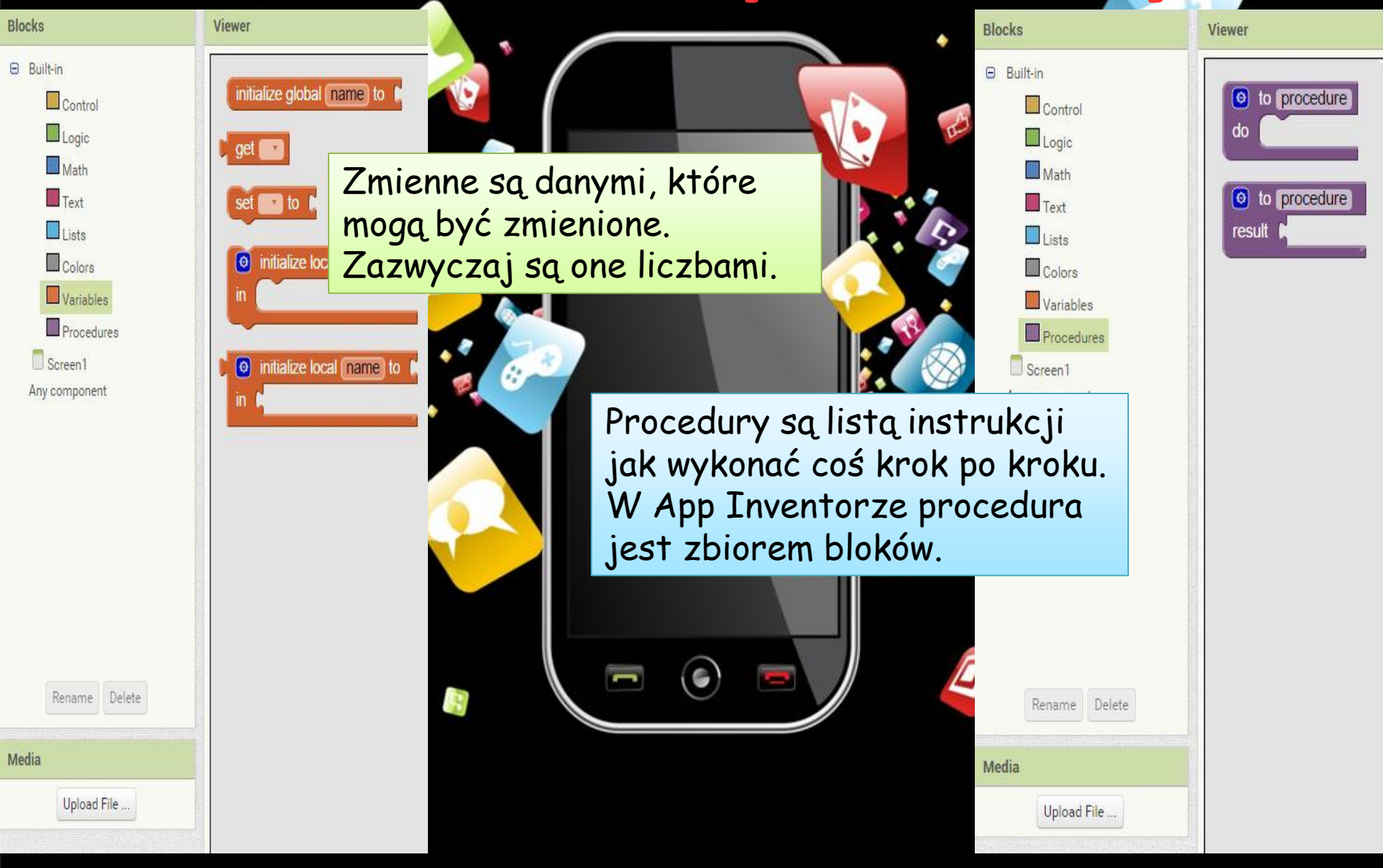

# Prezentacja wykonana przez: Gioele Costagliola, Antimo Scotto di Luzio, Marco Varchetta. **MITTlumaczenie:** Aukasz Piówczykor